Dragi učenici,

kako biste se prijavili u Google učionicu, slijedite navedene upute:

1. U adresnu traku upišite https://aktivacija.skole.hr

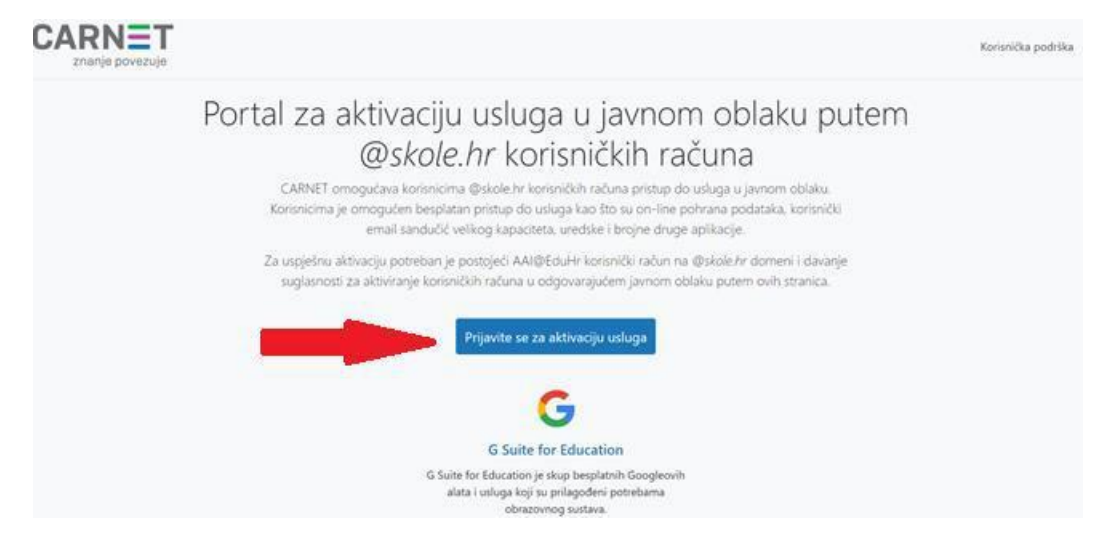

- 2. Prijavite se za aktivaciju usluga.
- 3. Nakon što dobijete mail potvrde aktivacije (čekanje oko sat vremena), u Google račun prijavljujete se sa <u>aai@skole.hr</u>podacima.
- **4.** Nakon prijave u Google račun, u adresnu traku upisujete **classroom.google.com**, i pridružujete se učionici vašeg razreda.
  - a) Preko znaka +, Pridruži se predmetu, upisujući kod vašeg razreda. ili
  - b) Pozivnicom koju ćete dobiti na vaš školski e-mail.

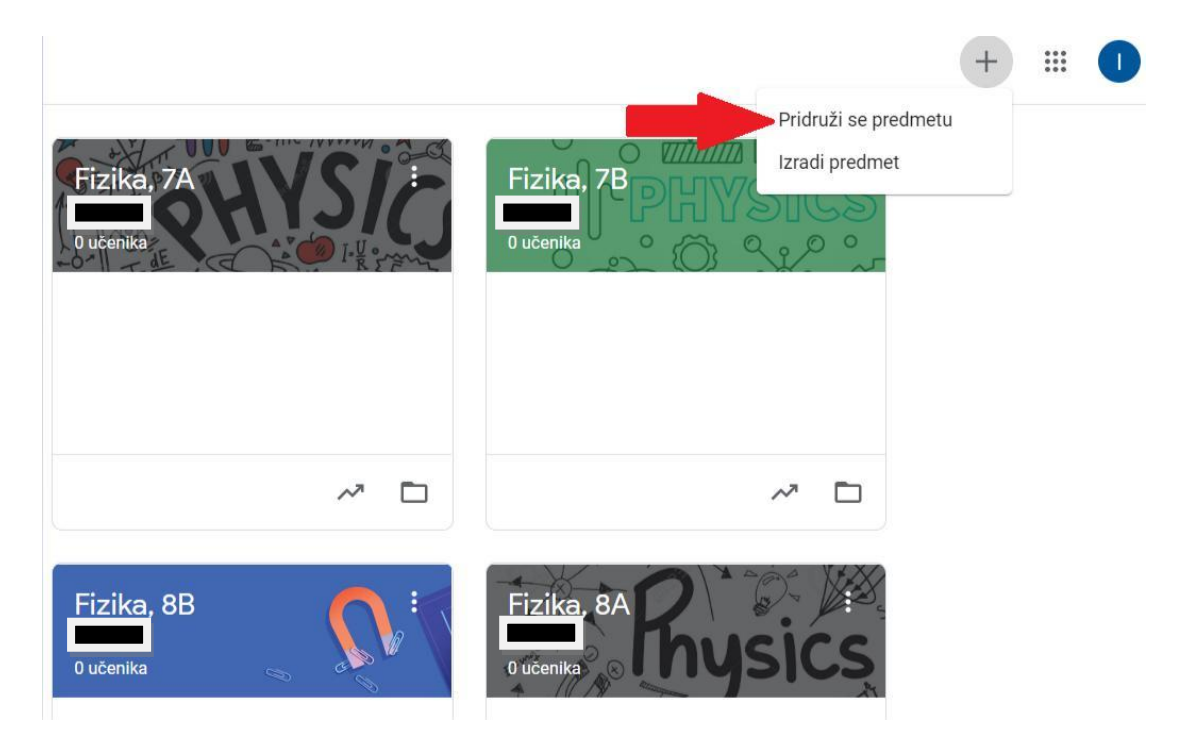